## How to Score using iScored.today.

## Open iScored.today.

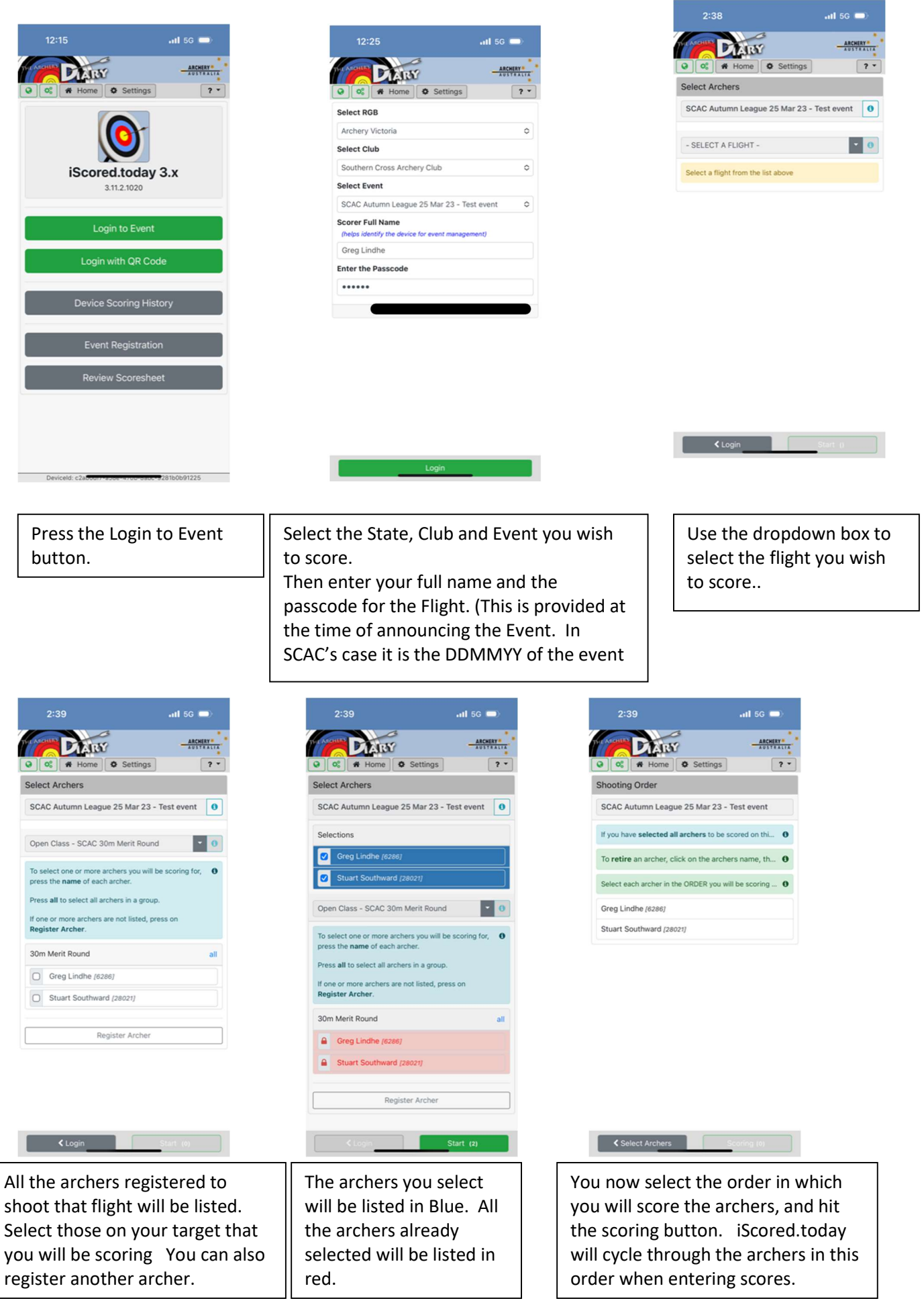

| 2:45 |       |                   |      |          | .11 5G 🗩    |         |  |  |
|------|-------|-------------------|------|----------|-------------|---------|--|--|
| 2    | CHILD | DIAR              | 8    |          |             | CHERY . |  |  |
|      | 00    | # Home            | ٥    | Settings | ]           | ? *     |  |  |
| rc   | her S | core Sheet        | s    |          |             |         |  |  |
| sc   | AC Ai | utumn Leag        | ue 2 | 5 Mar 23 | - Test      |         |  |  |
| Gr   | eg Li | ndhe [628         | 6]   |          |             |         |  |  |
| 3    | 0m M  | erit Round        |      |          |             |         |  |  |
| #    | Scor  | res<br>122cm @ 30 | )m   |          | End         | Prog    |  |  |
| 1    |       |                   |      |          |             |         |  |  |
| 2    |       |                   |      |          |             |         |  |  |
| 3    |       |                   |      |          |             |         |  |  |
| 4    |       |                   |      |          |             |         |  |  |
| 5    |       |                   |      |          |             |         |  |  |
|      |       |                   |      | X's: 0   | 10's/X's: 0 | 0       |  |  |
| D    | ist   |                   |      | X's      | 10's/X's    | Total   |  |  |
| 3    | 0m    |                   |      | 0        | 0           | 0       |  |  |
| T    | otals |                   |      | 0        | 0           | 0       |  |  |
| St   | uart  | Southward         | [28  | 021]     |             |         |  |  |
| 3    | 0m M  | erit Round        |      |          |             |         |  |  |
| #    | Scor  | res<br>122cm @ 30 | Im   |          | End         | Prog    |  |  |
| ł    | < Ar  | cher Order        |      |          | Add Score   | s       |  |  |

The electronic scoresheet for all archers will show the progressive score as you go through the shoot. Hit the Add scores button to enter scores.

| 3:07                       | .ıtl 5G 📼 |                             |         |  |  |  |
|----------------------------|-----------|-----------------------------|---------|--|--|--|
| Diany                      |           |                             | CHERY . |  |  |  |
| 📽 👫 Home 🗘                 | Setting   | s                           | ?       |  |  |  |
| Greg Lindhe [6286]         |           |                             |         |  |  |  |
| 30m Merit Round            |           |                             |         |  |  |  |
| # Scores<br>WA 122cm @ 30m |           | End                         | Prog    |  |  |  |
| 1 10 9 9 4 4               | м         | 36                          | 36      |  |  |  |
| 2                          |           |                             |         |  |  |  |
| 3                          |           |                             |         |  |  |  |
| 4                          |           |                             |         |  |  |  |
| 5                          |           |                             |         |  |  |  |
|                            | X's:      | <b>D</b> 10's/X's: <b>1</b> | 36      |  |  |  |
| Dist                       | X's       | 10's/X's                    | Total   |  |  |  |
| 30m                        | 0         | 1                           | 36      |  |  |  |
| Totals                     | 0         | 1                           | 36      |  |  |  |
| Stuart Southward [28       | 021]      |                             |         |  |  |  |
| 30m Merit Round            |           |                             |         |  |  |  |
| # Scores<br>WA 122cm @ 30m |           | End                         | Prog    |  |  |  |
| 1 9 9 8 8 7                | 5         | 46                          | 46      |  |  |  |
| 2                          |           |                             |         |  |  |  |
| 2                          | _         |                             |         |  |  |  |
| Retire Archer              |           |                             |         |  |  |  |

When you have entered all of the archer's scores for that end the screen will return to the progressive scoresheet. When you have entered all of the archer's scores for that end the screen will return to the progressive scoresheet. Press the Add Scores to score the next end.

0

0

| Greg Lindhe       | [6286] | End  |   |  |
|-------------------|--------|------|---|--|
| End 1<br>WA 122cm | 30m    | Prog |   |  |
| 10                | 9      | 10   | 3 |  |
| 9                 |        |      |   |  |
| 9                 | 6      | 7    | Ę |  |
| 4                 | 3      | 4    |   |  |
| 4                 |        | _    | 2 |  |
| M                 | м      | 1    |   |  |

111 5G 📼

End

10

4

1

30m Prog ARCHERY AUSTRALIA

28

28

х

8

2

111 5G 🗖

ARCHERY

.

End Prog

51 139

139

139

End Prog

36 36 52 88

X's: 0 10's/X's: 5 139

X's 10's/X's Total

5

5

DIARY

Score End

End 1

WA 122cm

9

9

archer.

MARY

Archer Score Sheets

Greg Lindhe [6286] 30m Merit Round

# Scores WA 122cm @ 30m 1 10 9 9 4 4 M

Dist

30m

Totals

2 10 10 9 8 8 7 3 10 10 9 8 7 7

Stuart Southward [28021] 30m Merit Round # Scores

WA 122cm @ 30m

📽 🖷 Home 🗘 Settings

SCAC Autumn League 25 Mar 23 - Test

Co 🛠 Home 🗘 Settings

9

3

м

Enter the score for each

arrow, including the Xs

and Misses for the first

When you have entered the required number of arrows for the archer the keypad greys out. Hit the next archer's name on the green button.

| 3:22                              | 111 5G 🗩              |
|-----------------------------------|-----------------------|
| DIARY                             | ARCHERY               |
| 🖉 📽 Home 🗘 Setti                  | ngs ? •               |
| Shooting Order                    |                       |
| SCAC Autumn League 25 Mar         | 23 - Test event       |
| If you have selected all archers  | to be scored on thi 0 |
| To retire an archer, click on the | archers name, th 0    |
| Select each archer in the ORDER   | you will be scoring 0 |
| Greg Lindhe [6286]                | 0                     |
| Stuart Southward [28021]          | 0                     |

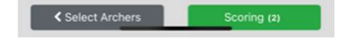

If an archer needs to retire during a shoot, hit the Retire Archer button. Then select the archer who is retiring and hit the retire archer button.

| 3:22                                                      | .itl 5G 🗩            | 3:31                       |               | <b>1</b> 5  |          |   |                                 |                                      |        |         |
|-----------------------------------------------------------|----------------------|----------------------------|---------------|-------------|----------|---|---------------------------------|--------------------------------------|--------|---------|
| DIANY                                                     | ARCHERY -            | DIARY                      |               | -           | RCHERY . | 1 | DIARY                           |                                      | - 48   | CHERY . |
| 😧 🚳 🗰 Home 🗘 Setting                                      | gs ? •               | 😧 🛇 🗰 Home                 | Settings      | ]           | ? *      |   | Home                            | • Settings                           |        | ? •     |
| Shooting Order                                            |                      | Archer Score Sheets        |               |             |          | 1 | Archer Summary                  |                                      |        |         |
| SCAC Autumn League 25 Mar 2                               | 23 - Test event      | SCAC Autumn Leagu<br>event | e 25 Mar 23   | - Test      |          |   | Greg Lindhe [6286]              |                                      |        |         |
| If you have selected all archers to                       | be scored on thi O   | Greg Lindhe [6286          | 1             |             |          |   | Division<br>Round Name<br>Score | Compound<br>30m Merit Ro<br>238 (PB) | ound   |         |
| To <b>retire</b> an archer, click on the archers name, th |                      | 30m Merit Round            |               |             |          |   | Best Score                      | 238                                  | 25/03/ | 2023    |
| Select each archer in the ORDER yo                        | ou will be scoring 0 | # Scores                   |               | End         | Prog     |   | Classification                  | White                                |        |         |
| Grea Lindhe (6286)                                        | 0                    | WA 122cm @ 30n             | 1             |             |          |   | Potential Records               |                                      |        |         |
| oreg circuite (ozoo)                                      | U                    | 1 10 9 9 4                 | M             | 36          | 36       |   | Туре                            | Class                                | Curr   | New     |
| Stuart Southward (28021) [Retired                         | 4                    | 2 10 10 9 8                |               | 53          | 88       |   | No matching records             |                                      |        | _       |
|                                                           |                      | 3 10 10 9 8                | 7             | 5           | 139      |   | Stuart Southward [              | 28021] [Reti                         | red]   |         |
|                                                           |                      | 4 10 9 8 8                 | 5             | 4           | 186      |   | Division                        | Recurve                              |        |         |
|                                                           |                      | 5 X 9 9 9                  | 8 7           | 52          | 238      |   | Score                           | 143 (PB)                             | ound   |         |
|                                                           |                      |                            | X's: <b>1</b> | 10's/X's: 7 | 238      |   | Best Score                      | 143                                  | 25/03/ | 2023    |
|                                                           |                      | Dist                       | X's           | 10's/X's    | Total    |   | Classification                  | 0.0                                  |        |         |
|                                                           |                      | 30m                        | 1             | 7           | 238      |   | Potential Records               |                                      |        |         |
|                                                           |                      | Totals                     | 1             | 7           | 238      |   | Туре                            | Class                                | Curr   | New     |
|                                                           |                      |                            |               | Ratin       | : 38.9   |   | No matching records             |                                      |        |         |

summary of all archer's

scores.

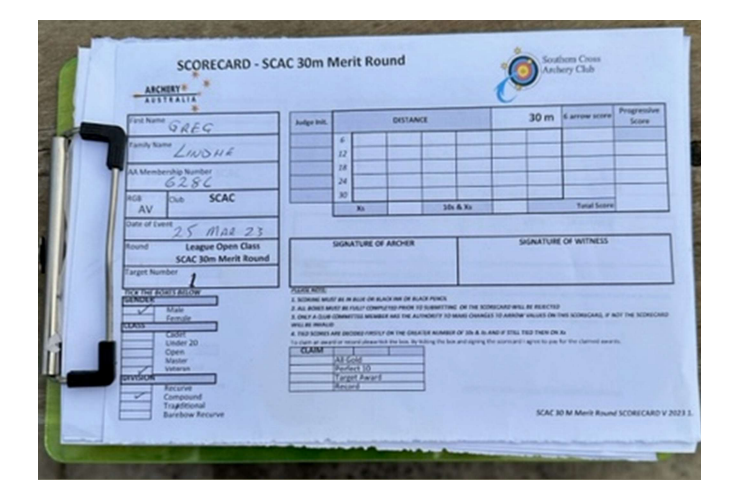

order. Hit Scoring to return

to the progressive scoresheet.

All competition are to be double scored. Ie. The electronic scoring must be accompanied by a correctly filled out paper score sheet for the shoot to be counted in the League competition. All scoresheets must be signed by the archer and a witness of their shooting.

well as their Rating and Classification.

Hit Sign out to end scoring.